## Com es crea la contrasenya personal?

## Important:

la seva contrasenya personal estarà associada a l'adreça de correu electrònic que indiqui, per la qual cosa, fixi's molt bé que escriu la seva adreça de correu electrònic <u>correctament</u>.

## **INSTRUCCIONS:**

Ha d'anar a la pàgina web

https://www.informaticacentros.com/centrosnet/ultralogin.php?tcentro=EOI&centro=PM1

i li sortirà la següent pantalla:

| R                | Escola Oficial d'Idiomes<br>Govern de les Illes Balears<br>Conselleria d'Educació, Cultura i Universitars    |
|------------------|----------------------------------------------------------------------------------------------------|
|                  | ACCÉS ALUMNAT/PROFESSORAT A L'ÀREA RESTRINGIDA DE L'EOI DE PALMA DE MALLORCA                                 |
|                  | USUARI Alumne: data de naixement Professor/a: Núm. usuari                                                    |
|                  | CONTRASENYA: Alumne: DNI sense lletra o NIE sense lletra final Professor/a: contrasenya personal             |
| F                | Contrasenya Personal d'Alumne                                                                                |
| sNE <sup>.</sup> | Entrar                                                                                                    |
| tro              | NOTA: La data de naixement és en format dd/mm/aaaa<br><u>Consulti aquí les instruccions en cas de dubte.</u> |
| Cen              | Català                                                                                                    |
|                  | Recordar contrasenya                                                                                         |

Al camp USUARI ha de posar la seva data de naixement en format dd/mm/aaaa.

Al camp CONTRASENYA ha de posar el seu DNI sense lletra. Si té un NIE, ha de posar el seu NIE sense la lletra final.

A continuació ha d'escriure la seva contrasenya personal. Ha de tenir entre 6 i 10 caràcters. Per la seva seguretat, li recomanam que trïi una contrasenya de com a mínim 8 caràcters i que contengui lletres majúscules, minúscules, nombres i símbols.

Clicau a "Entrar" i li sortirà aquesta pantalla:

| R      | Creació de nova contrasenya d'accés a Tárea restringida del centre                                                                                                    |
|--------|----------------------------------------------------------------------------------------------------|
| sNET   | Introdueso la seva nova contrasenya (entre 6 i 10 carácters) Rapeteio la seva nova contrasenya E-mail (necessari per activar la contrasenya)                                                                                         |
| Centro | Per la seva sepundat i sempre que sejui capaç de recordar-la, li recorramem que bil una controsenya d'almenya 8 carácters i que contingui<br>letres majúscules, manúscules, numbres i alménis com 4, -, -e, -é, -, 1, etc.<br>Caraté |

Aquí vostè ha d'introduir la seva contrasenya dues vegades.

El sistema li demanarà un compte de correu electrònic per activar la nova contrasenya. Cliqui a "Enviar". El sistema li informarà que li ha enviat un e-mail a l'adreça de correu electrònic que vostè ha proporcionat.

Llavors vostè haurà d'entrar en el seu compte de correu electrònic. Haurà rebut un email de DIAL SL (<u>activacion@dialsl.es</u>) amb l'assumpte: "CENTROSNET: activar dades d'accés". Cliqui on diu "Activació de contrasenya" per activar la seva contrasenya i que sigui operativa. Disposa de 24 hores per procedir a l'activació de la nova contrasenya. Passat aquest termini, aquest enllaç ja no funcionarà i vostè haurà de tornar a començar el procés.

Si vostè ha seguit les instruccions correctament, li sortirà una pantalla que dirà "La contrasenya ha estat activada amb èxit".